## pushTAN: Initial setup without registration letter with registration SMS

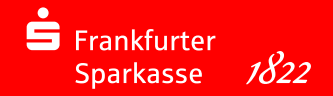

Only start the registration process described below when you have received your access data for online banking (opening PIN and login name). If you have changed your previous procedure to pushTAN, you will keep your previous access data.

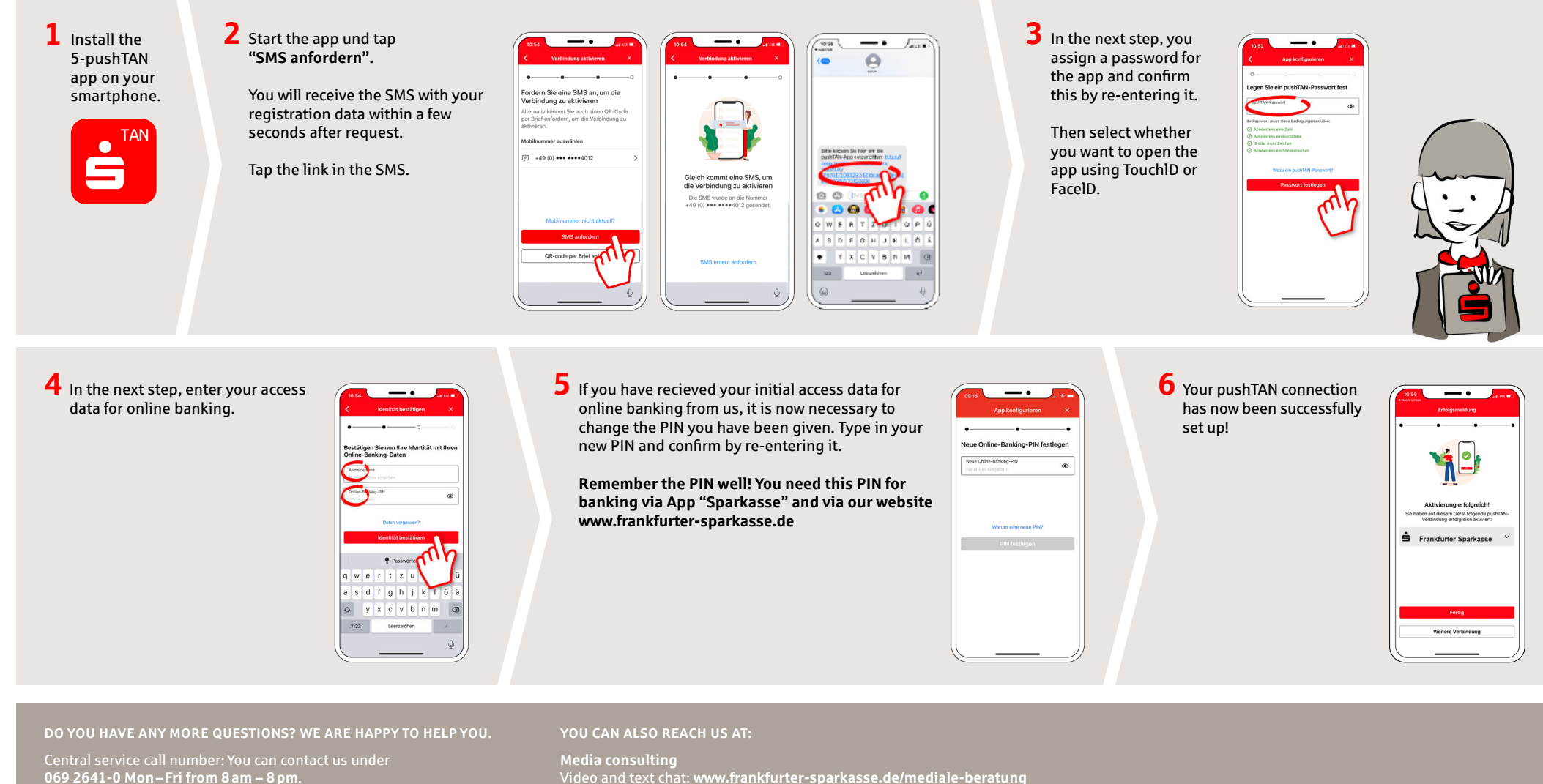

available at: www.frankfurter-sparkasse.de/kontowecker

Video and text chat: www.frankfurter-sparkasse.de/mediale-beratung Service hours: Mon-Fri from 8am - 8pm

mediale-beratung@frankfurter-sparkasse.de